## Upute za pristup i korištenje usluge WEB Izvješća

| ALANTING CONTINUE ANTING                                                                                                    | 61.M                                            | *13.36 | Trank and                        | *13.30 |
|----------------------------------------------------------------------------------------------------|-------------------------------------------------|--------|----------------------------------|--------|
| NUMBEL FORM<br>ROVINUTION 1<br>52230 ROVINUT<br>1277 - stambere zgrade<br>ROVINUTROVINUTION 3<br>UPPLINUTROVINUTION 3<br>UPPLINUTROVINUTION 3 |                                                 |        | the second states                |        |
|                                                                                                    | oziv na broj platitelja:                        |        | NAME TO AN                       |        |
|                                                                                                    |                                                 |        | The second pression              |        |
|                                                                                                    | HR022340009131026920                            | 9      | WOLWEIGHT 1                      |        |
|                                                                                                    | Poziv na broj primatelja:<br>222220-51111-10000 |        | The surgery                      |        |
|                                                                                                    |                                                 |        | Pribus sa 05/0023<br>2gr 10000 5 |        |
|                                                                                                    | plaćanja:                                       | 3923   | Despijela 36.0                   | 9.2523 |
|                                                                                                    | Zgr-10000 5                                     |        |                                  |        |
| 開始の時期                                                                                                    | Dospijeć                                        |        |                                  |        |
| THE REAL PROPERTY OF                                                                                                    | PU                                              |        |                                  |        |
| 的方面的目的影响。                                                                                                    | S                                               |        |                                  |        |
|                                                                                                    | THEN 7,53452 BEDS HERE                          |        |                                  |        |

1. Kliknite na WEB IZVJEŠĆA (svi suvlasnici)

2. Upišite šifru vlasnika koja se na uplatnici nalazi na drugom mjestu u prostoru za poziv na broj

Korisničko ime: **šifra vlasnika** Zaporka: **šifra vlasnika** 

3. Klikom na Zgrada imate uvid u zaduženje i uplate (svi suvlasnici)

4. Klikom na **Program upravljanja, Troškovi,** imate pregled prihoda i rashoda za zgradu, odnosno plaćenih troškova i stanje na IBAN računu **(ovlašteni predstavnik)**